# 第32回東北脊椎外科研究会 Zoom Web発表 手順書 (参加者用)

2021年12月作成/Zoom 5.9.0に基づいて作成

- Zoomのインストール方法
- Zoomアカウントの作成方法は省略しています

Windows10環境で作成していますが、Windows11やMacの場合も ほぼ同様です 適宜、読み替えてご利用ください

| 0. 参加者向けチェックポイント    | P.3        |
|---------------------|------------|
| 1. 推奨利用環境・機材仕様      | P.4        |
| 2. 視聴登録             | P.5        |
| 3. 参加・発表・発言に関する共通事項 | <b>P.7</b> |
| 4. 教育研修講演の受講について    | <b>P.8</b> |
| 5. Zoomアプリの設定変更 発表  | <b>P.9</b> |
| 6. 入室・視聴開始          | P.13       |
| 7.トラブルシュート          | P.17       |
| 8. よくあるお問い合わせ       | P.22       |
|                     |            |

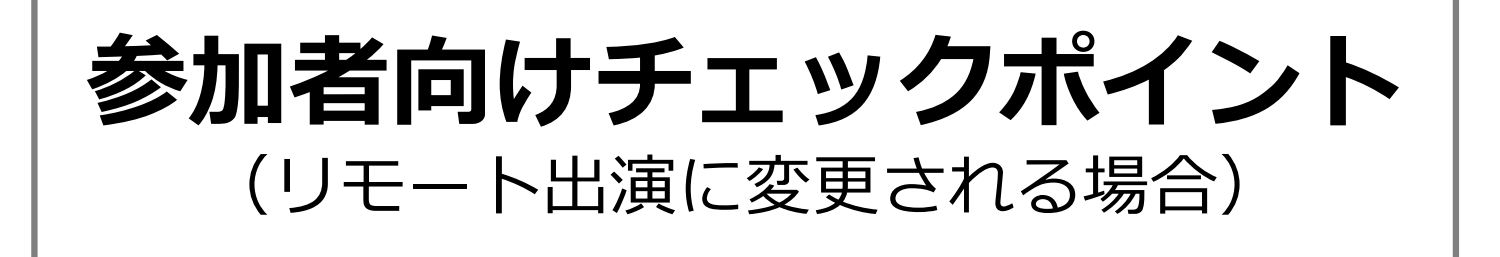

チェックポイント
 参加申込・参加費の支払いは完了した
 Zoom接続情報は届いている(開催前日に送付)
 Zoomの視聴登録は完了した
 参加用機材を準備した
 パソコン
 ヘッドセットマイクやWeb会議マイク
 インターネット回線環境に問題はない
 研究会当日、電気工事や回線工事の予定はない

#### 1. 接続環境

安定した接続のために「有線ネットワーク」接続を強く推奨します 特に、座長・発表者におかれましては、無線LANやモバイルルーターではなく 有線LAN接続の環境からご参加ください

【回線速度の調べ方】

1. 検索サイトで「usen スピードテスト」を検索します

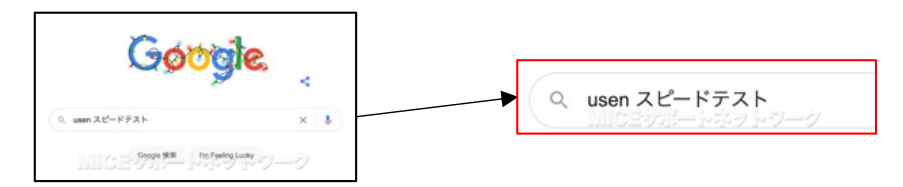

2. USENのサイトに接続されたら「測定開始」をクリックします

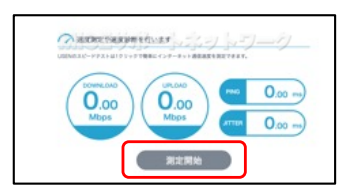

2~3回繰り返して平均値を調べます

3. 測定結果を確認します

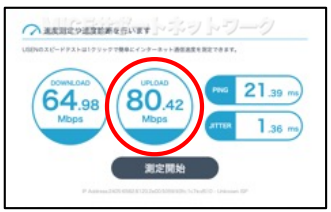

発表側は「UPLOAD」の数値が特に重要です UPLOAD:20Mbps以上 DOWNLOAD:10Mbps以上 の環境を推奨します

#### 2. 使用端末

Zoomは Windows、Mac、Linuxのほか、AndroidiOSに対応していますが、 タブレットやスマートフォンではなくパソコンのご使用を推奨します 事務局としては以下の仕様を推奨いたします

#### 発表者

CPU : Intel Core i5 / AMD RYZEN 5以上 クアッドコア 2GHz以上 メモリ : 8GB以上

座長・視聴者

CPU : Intel Core i3 / AMD RYZEN 3以上 デュアルコア 2GHz以上 メモリ : 4GB以上

#### 3. 接続機器

1. Webカメラ

司会進行・発表・質疑の際、ご利用いただきます 「教育研修講演」単位取得希望者は、カメラオンの状態でご視聴いただきます パソコン本体もしくはUSB接続Webカメラが動作することをお確かめください

マイク&スピーカー
 音質の向上やハウリングの回避のために
 ヘッドセットマイクやWeb会議用マイク&スピーカーをご準備ください
 パソコン本体のスピーカーを利用した状態でマイクを利用すると
 ハウリングが生じます
 ハウリングが生じます
 1
 1
 1
 1
 1
 1
 1
 1
 1
 1
 1
 2
 1
 2
 1
 2
 2
 2
 2
 3
 2
 3
 3
 3
 3
 3
 3
 3
 3
 3
 3
 3
 3
 3
 3
 3
 3
 3
 3
 3
 3
 3
 3
 3
 3
 3
 3
 3
 4
 4
 4
 4
 4
 4
 4
 4
 4
 4
 4
 4
 4
 4
 4
 4
 4
 4
 4
 4
 4
 4
 4
 4
 4
 4
 4
 4
 4
 4
 4
 4
 4
 4
 4
 4
 4
 4
 4
 4
 4
 4
 4
 4
 4
 4
 4
 4
 4
 4
 4
 4
 4
 4
 4
 4
 4
 4
 4
 4
 4</

2022年1月20日までに、参加登録と参加費の納入をお済ませください https://amarys-jtb.jp/tohoku-spine32/ 参加登録・参加費支払いが完了した方にのみ、接続情報を提供します

1. 主催者から届いた案内状を確認します(開催前日に送信します) 2. 記載されたURLをクリック、または、二次元コードを読み取ります

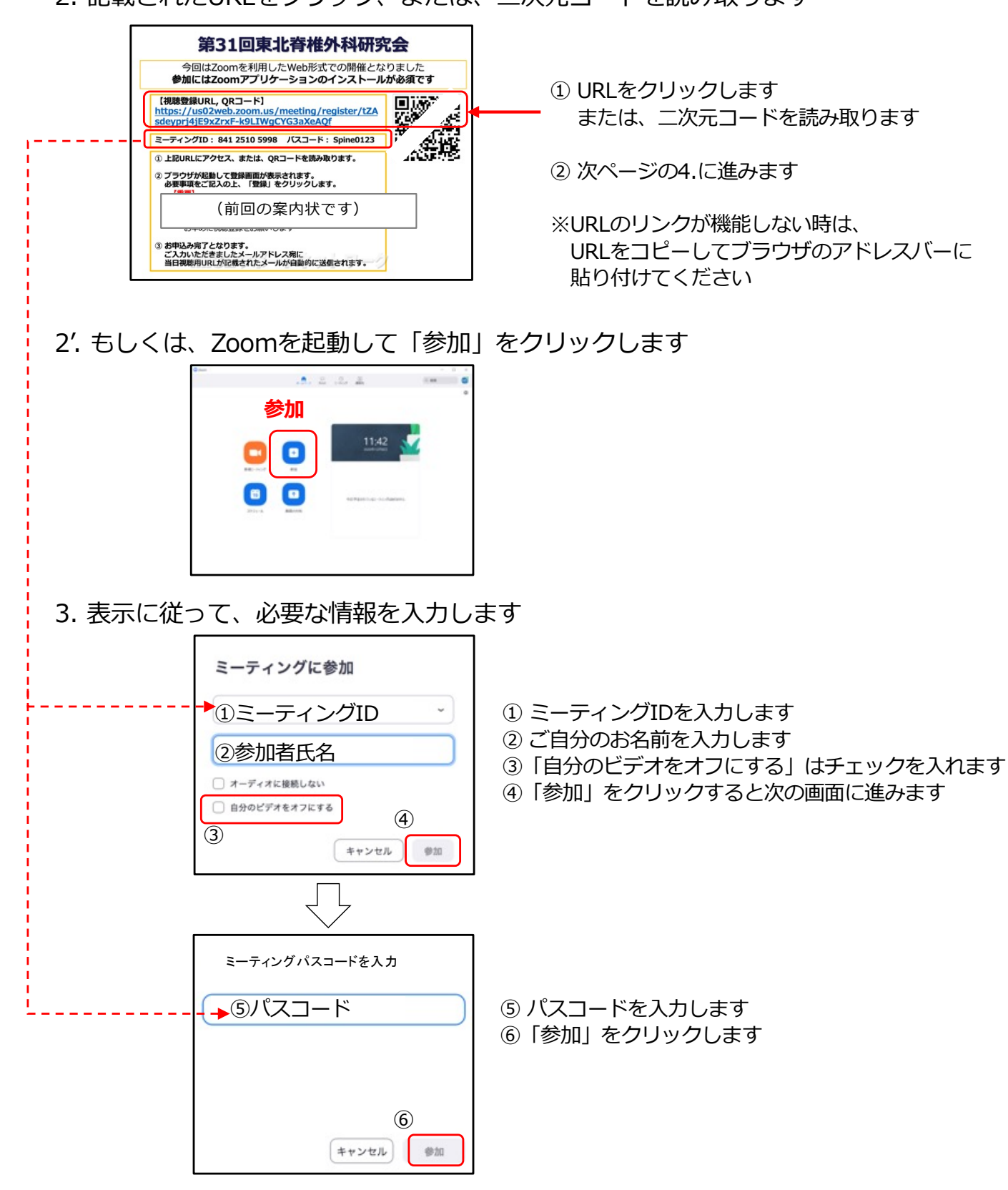

3. ブラウザが起動し「参加登録画面」が表示されます 必要事項を入力して「登録」をクリックします

| * (1)姓 * (2)名                                                                                        | "*"の付いた必須事項はすべて入力します                                                                       |
|----------------------------------------------------------------------------------------------------|--------------------------------------------------------------------------------------------|
| メールアドレス メールアドレス                                                                                      | <ol> <li>         ・          ・         ・</li></ol>                                         |
| <sup>27月87</sup><br>「「」」で所属<br>「」」「「」」「「」」<br>「」」「」」<br>「」」<br>「」」<br>「」」<br>「                       | ③ メールアドレス (確認用も入力)                                                                         |
| - 20月期報<br>番野時に見ける情報は、アカウントオーナー起よびホストと共有されます。アカウントオーナーとホストは、主の増増を規約とプライ<br>パンーポリシーに従って使用・共同できます。<br> | <ul> <li>④ ご所属</li> <li>⑤ 日整会会員ID(単位申請をしない方も入力)</li> <li>⑥ 入力後、</li> <li>⑦ 入力後、</li> </ul> |

4. 開催前に登録した場合「登録が認証されました」の画面を閉じます

| ミーティング登録が承認されました                                                                                                    |                                                                                             |
|----------------------------------------------------------------------------------------------------|---------------------------------------------------------------------------------------------|
| トビック<br>説明<br>用日<br>ユーティングの:<br>ユーティングに参加するには                                                                                                    | <b>ホストがミーティングを開始する前:</b><br>画面のURLをクリックすると<br>関連付けされたミーティングに接続されますが、<br>「お待ちください」の画面が表示されます |
| PC. Mac. Pask. Andread/YT/C20-6号放きます:<br>このURLやりックして参加にてください、MBgu-And2web.zeonau/w/81723490750?<br>やっ(Ouk-27PhgGY/MGZ/GHU/MASHLAG/on/b.D<br>この意識をキャンセルするには<br>意識はいってもキッセルできます。 | <b>ホストがミーティングを開始した後:</b><br>画面のURLをクリックすると<br>そのまま <b>入室画面</b> に切り替わります                     |

5. 登録したアドレスに当日の参加情報メールが届きます このメールは研究会終了まで保存してください

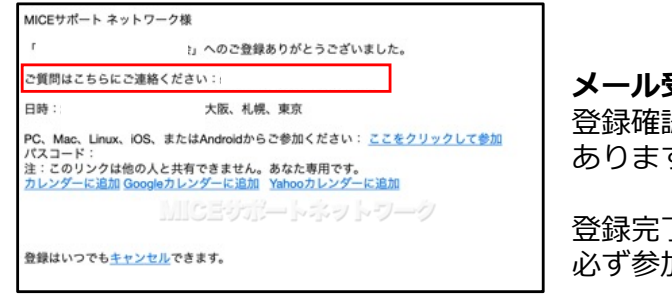

メール受信後、速やかに登録を済ませてください 登録確認メールが届くまで、時間がかかることが あります

登録完了メールは他の方に展開しないでください 必ず参加者各自で登録をしてください

【重要】 メールアドレスを誤入力して登録メールが届かない場合も、 Zoomでの参加登録は完了しております 再登録せず、当日は以下の手順をお試しください 1.前ページの②の手順でZoomアプリを起動 2.ミーティングID・氏名・パスコードを入力 3.参加をクリック

この手順で参加できない場合のみ、改めてご登録ください

#### 1. 氏名表示

座長・発表者・研究会参加者で、それぞれ共通の氏名表示をお願いします 表示の変更方法は後述いたしますが、以下の表記としてください

#### 座長

「座長 (氏名)」 お名前の前に「座長」を追加 <例>「座長 千葉 克司」

<u>演者</u>

「(演題番号)(氏名)」 お名前の前に「演題番号」を追加 <例>「**01 千葉 克司**」

#### <u>参加者</u>

「(氏名) (ご所属) 」 お名前の後に「ご所属」を追加 <例>「**千葉 克司 済生会山形済生病院**」

#### 2. マイクとカメラ

セッション開始時、マイクはミュート・ビデオはオフの状態でご参加いただきます 発表者の方は、ご自分が紹介されてからカメラとマイクをオンにしてください

**質疑応答の流れは**以下のとおりです チャットのテキスト投稿による質問は受け付けません

座長から「質問のある方はいらっしゃいますか?」と呼びかけます 以下の手順で、発言の意思を示してください

- 1. 発言希望者はカメラをオンにする
- 2. 座長の指名を受ける
- 3. 発言者はマイクをオンにする
- 4. 発言・質問
- 5. 質疑応答の終了後、マイクとカメラをオフにする

#### 3. 発表時間

- ·主題演題:9分 発表6分 討論3分
- ·一般演題:8分 発表5分討論3分
- · 症例報告: 7分 発表4分 討論3分

進行は座長に一任となります 発表時間には、画面共有操作の時間も含みます 発表時間を超過しないように、また十分な討論ができるようにご協力ください

#### 共通事項

- ■単位取得希望者は「視聴申し込み」と「受講料の支払い」が必須です 研究会当日の申請はできません
- ■「日本整形外科学会」の規定により、Web参加で単位取得を希望される方は 【カメラをオンにした状態での視聴】と【事務局での視聴状態の確認】が 求められております これが守られない場合、視聴されていても、単位認定の対象外となります 予めご了承ください
- ■複数人が1箇所に集まって視聴される場合、 受講希望リストとZoom上の参加者リストに齟齬が生じます 各自の視聴状況が確認できないため、単位認定の対象外となります
- ■講演内容に関して質問がある場合、座長の案内に従っていただきます 発言を希望される方は、他の講演と同様にご対応ください
  - 1. カメラをオンにする
  - 2. 座長の指名を受けてから、マイクをオンにする
  - 3. 発言後、カメラをマイクをオフにする

#### 単位取得を希望される方

- ■カメラは必ず「オン」の状態でご視聴ください 単位取得申込者のリストと照合して、カメラがオフになっている方には 主催者からチャットにて連絡させていただきます 繰り返しの連絡にもかかわらずカメラをオンにされない方は、 単位取得が認められないこともございます
- ■質疑応答中はカメラをオフにしてください 質疑応答中にカメラをオンにしていると、単に視聴を継続しているのか 発言を希望されているのかどうか判断ができません 質問のある方は、座長の呼びかけを受けてカメラをオンにしてください

#### 単位取得を希望されない方

■カメラは「オフ」の状態でご視聴ください 講演後に質問がある場合は、座長の呼びかけを受けてオンにしてください

## 5. Zoomアプリの設定変更

1. Zoomアプリを起動してサインインします

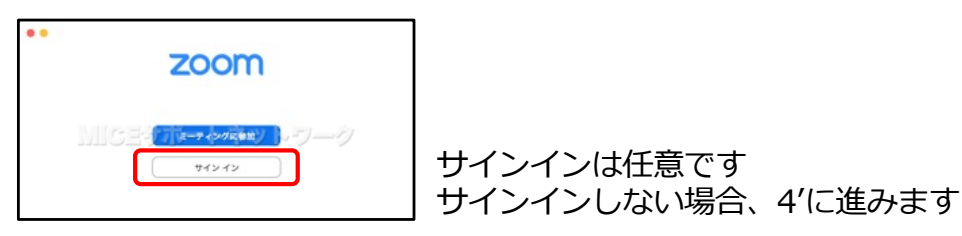

2. 必要な情報を入力してサインインします

| サインイン<br>① 水ールアドレス<br>② バパスワードルマロン<br>③ マパスワードルマロン<br>● オロシークの<br>③ マパスワードルマロン<br>● 「Coly Coly Coly Coly Coly Coly Coly Coly | <ol> <li>① 登録したメールアドレスを入力</li> <li>② パスワードを入力</li> <li>③ サインインをクリック</li> </ol> |
|----------------------------------------------------------------------------------------------------|--------------------------------------------------------------------------------|
| (*)                                                                                                    | (*) サインインしたままにする場合、                                                            |
| (R5 196797                                                                                                    | 「次でのサインインを」の項目をチェックします                                                         |

3. Zoomアプリの「ホームページ」が表示されます

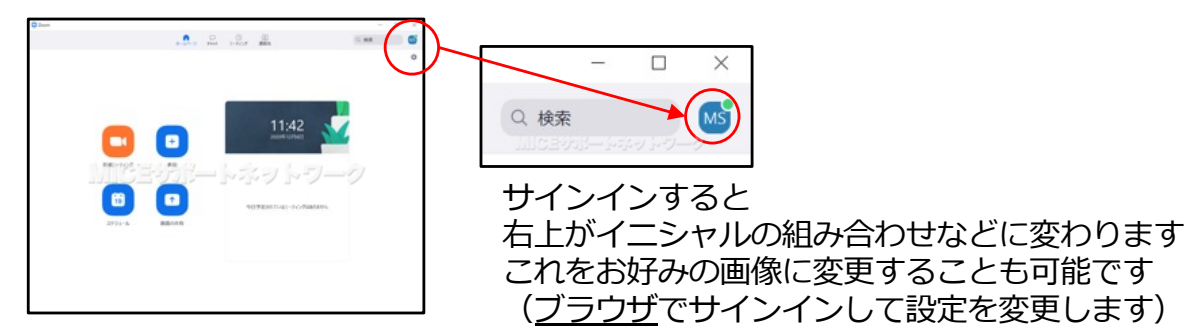

4. 右上の「歯車」のアイコンをクリックして、設定を開始します

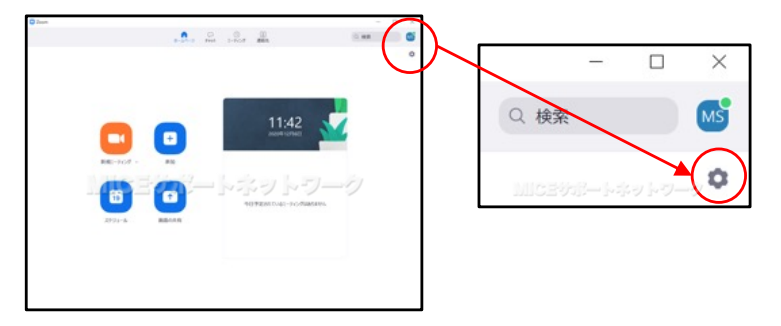

4'. サインインせずに設定する場合、Zoomのアイコンをクリックしてください 【Windows】 【Macintosh】

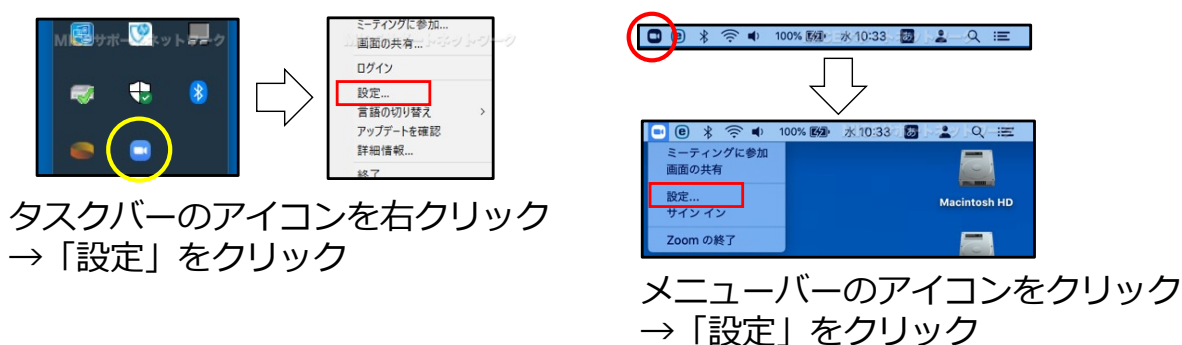

5. 設定画面を開きます

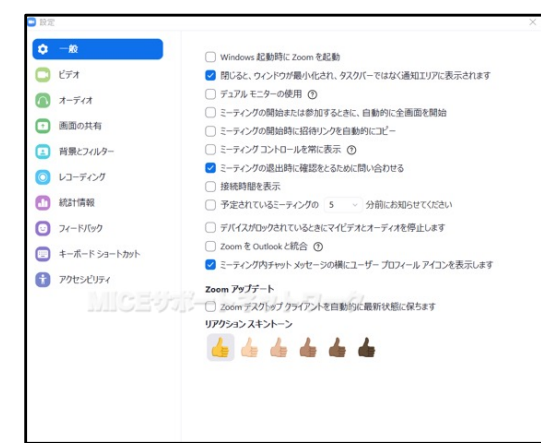

「一般」の項目は特に変更が必要なところは ありません 利用する中で好みに応じて変更してください

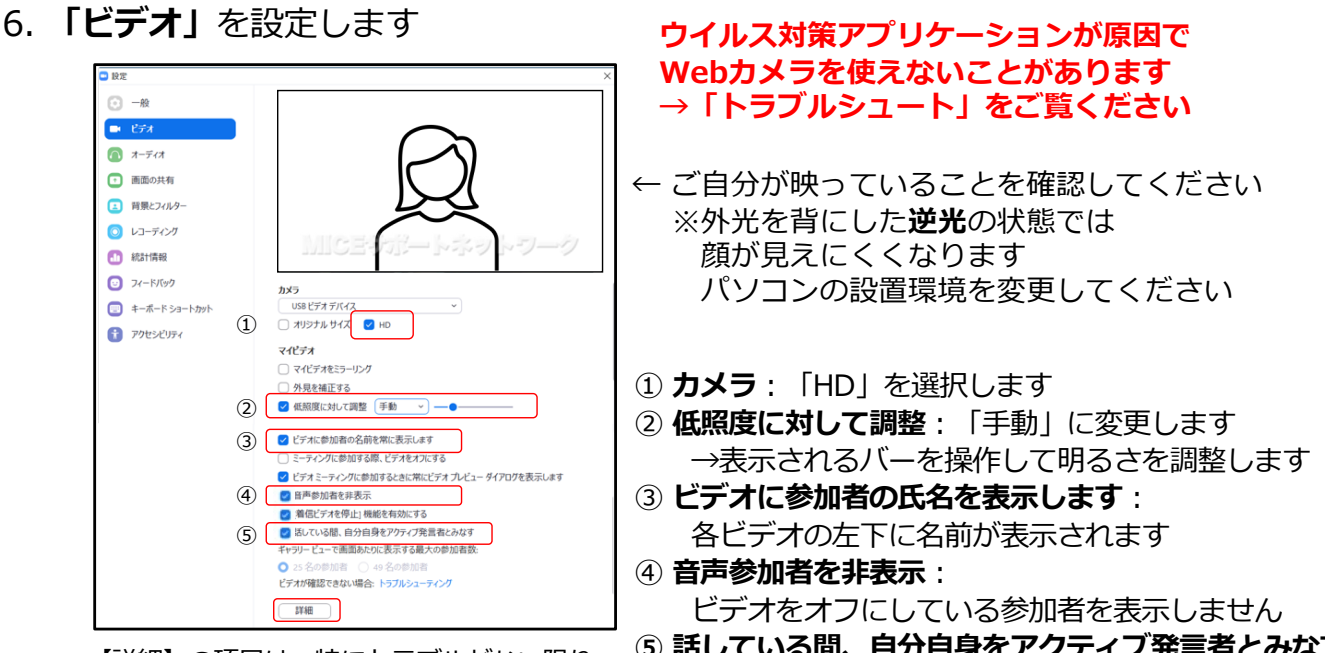

【詳細】の項目は、特にトラブルがない限り 設定を変更する必要はありません

⑤ 話している間、自分自身をアクティブ発言者とみなす: 発言中、自分の画面に自分が大きく表示されます

自分のカメラの映り具合を確かめる目的で 他の方の発言中など不適切なタイミングで ビデオをオンにすることは控えてください

7. マイク・ヘッドフォンなどを接続して「オーディオ」を設定します

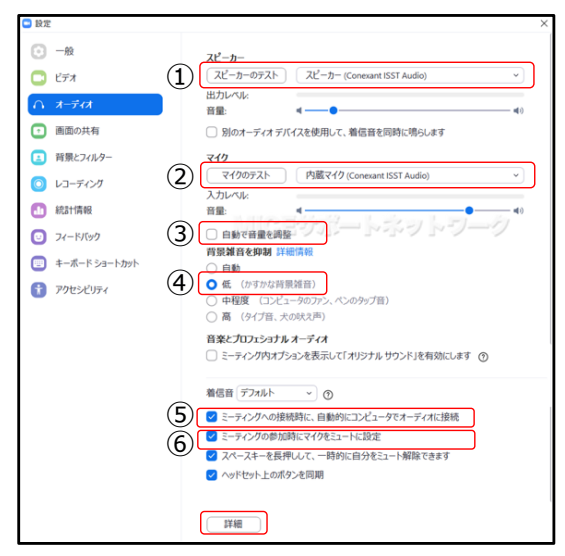

【詳細】の項目は、特にトラブルがない限り 設定を変更する必要はありません

- ① スピーカー: 接続した機器を選択します
  - →「スピーカーのテスト」をクリックして 音楽が流れることを確認します 流れない場合、接続した機器を外して 接続をやり直してください
- ② マイク: 接続した機器を選択します
  - →「マイクのテスト」をクリックして 数秒話してテスト録音します 接続したスピーカーやヘッドフォンから 録音した声が聞こえることを確認します
- ③ 自動で音量を調整:チェックを外します チェックされていると、接続したマイク側で 音量の調整ができません
- ④ 背景雑音を抑制:「自動」から「低」に設定を変更します
- (5)⑥ ミーティング参加時の確認画面を煩わしく 感じる方はチェックしておきます

**演者・座長など発言される方は、 ヘッドセットマイクやWeb会議マイクをご利用ください** 特に演者の方は、 クリック音やキーボードを押す音も拾い雑音が目立つため、 パソコン本体のマイクは利用しないようにご配慮ください

8. 「画面の共有」を設定します

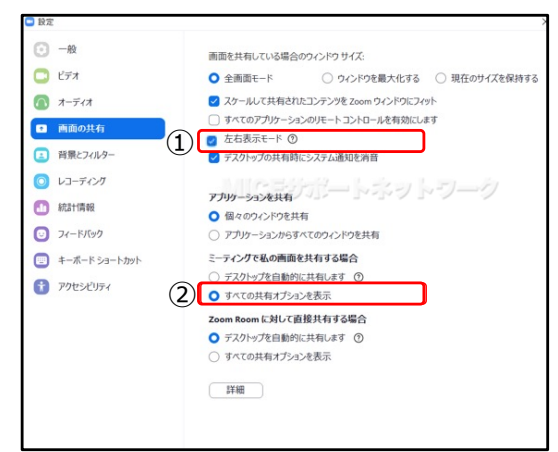

- 「左右表示モード」をチェックをします(推奨)
   →他の参加者が画面共有を実行した時、
   左に共有画面、
   右にカメラ映像が表示されます
- ② 自動的にデスクトップを共有させるのではなく 共有する素材を選択できるようにします

共有される画面のサイズなどに問題がある場合、 「トラブルシュート」のページをご覧ください 9. 「背景とフィルター」を設定します 右下の任意の画像またはビデオをクリックします

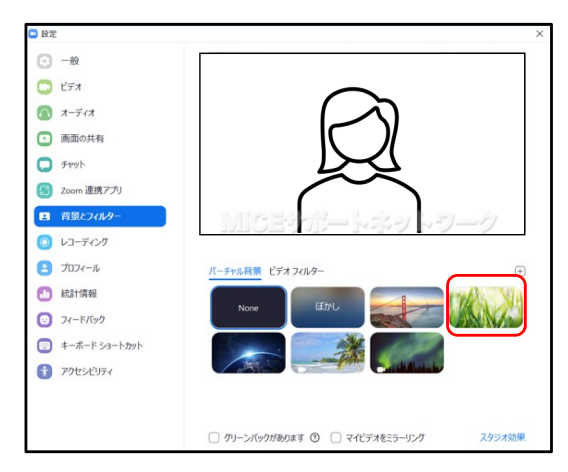

バーチャル背景は、任意の設定項目です

背景を見せたくない場合、 「バーチャル背景」で背景を合成します サインの有無によって選択できる背景が異なります

映像処理に負荷がかかるため、性能次第では バーチャル背景が利用できないことがあります また、十分な性能がない場合、ご利用はお控え ください

10. 背景が合成されます

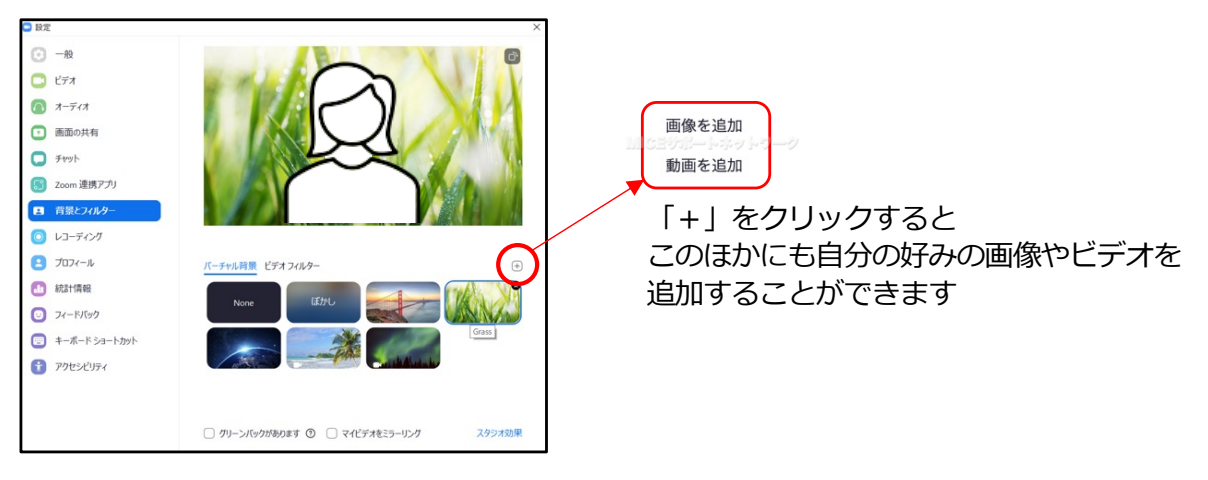

# ここまでは入室前に設定しておきます

1. 登録完了メールの「ここをクリックして参加」をクリックします

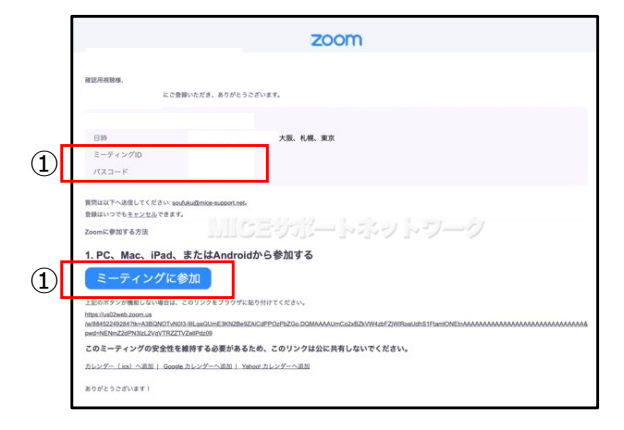

- Zoomを起動して、ミーティングID・パスコードを 入力する場合、3.に進みます
- 通常「ミーティングに参加」のボタンをクリックします。
   セキュリティ設定でボタンが機能しない時はこの下段のURLをご使用ください
- 2. ブラウザが起動します (設定によっては、直接Zoomが起動する場合があります)

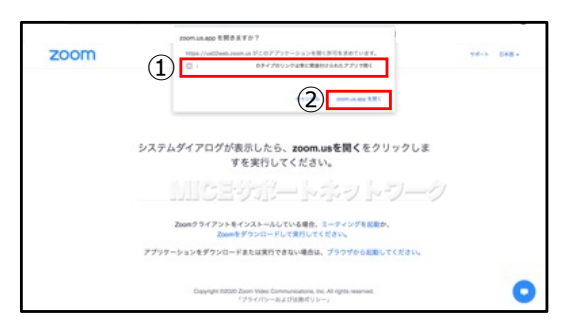

- 今後、常にzoomアプリでミーティングに 参加する方はここにチェックを入れます →自動的にzoomが起動するようになります
- [2] 「zoom.us.exe を開く」をクリック Macの場合「zoom.us.app を開く」
- 3. 「ミーティングに参加」の画面が表示されたら必要事項を入力します

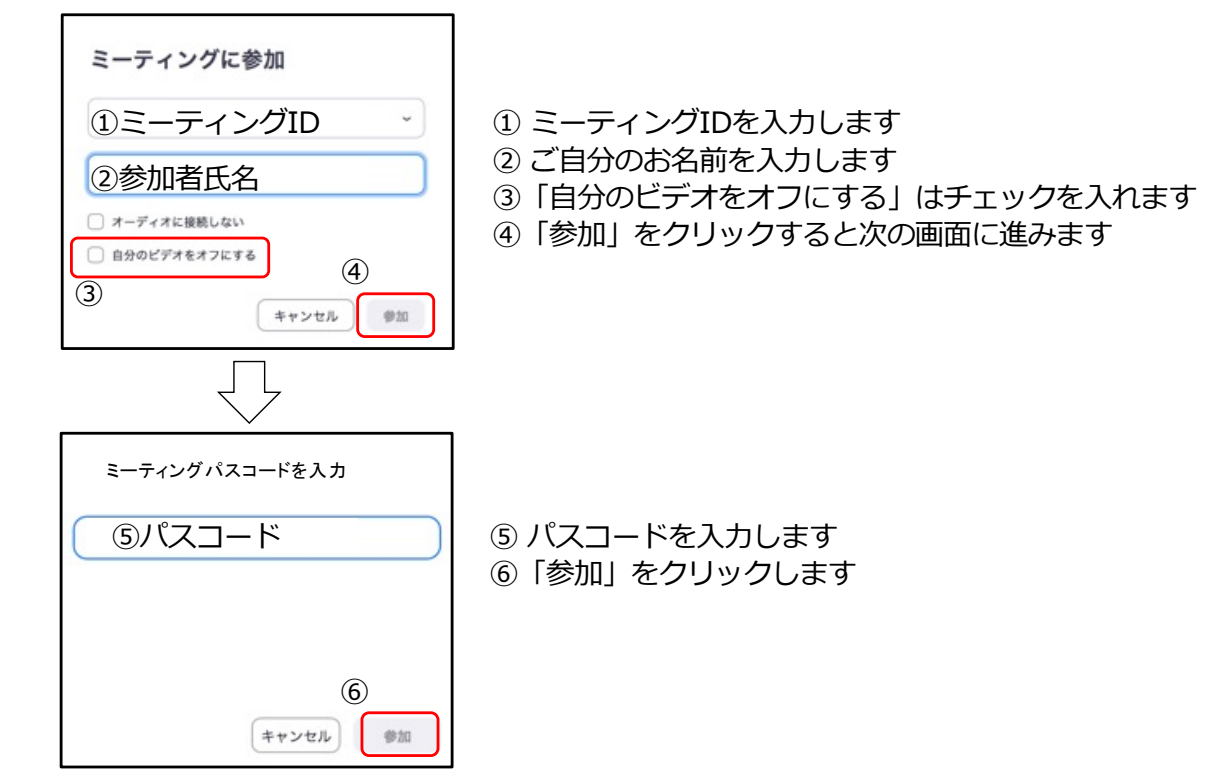

4. ビデオが有効になったことを確認し、映り具合を微調整します

● ビオオレビュー
 ×
 (1)
 ● ビデオミーティングに参加するときに端にビデオプレビュータイアログを表示します
 ● ビデオミーティングに参加するときに端にビデオプレビュータイアログを表示します
 ● ビデオはして参加
 ● ビデオなして参加

![](_page_13_Picture_3.jpeg)

"**逆光**"の状況では顔が暗く映ります 照明を使用する、場所を移動するなどの対応を お願いします

- 次回以降、この確認画面を表示させない時は ここにチェックを入れます
- ②「ビデオなしで参加」をクリックします 発表や質問など、必要な場合に限り カメラをオンにしてください
- 「オーディオに参加」をクリックして 入室します
- ② 次回以降、この確認画面を表示させない時は ここにチェックを入れます
- 6. ミーティング画面が表示されます まず、画面に表示されるご自分の名前を変更します

| ●                                                                                                    | ①「参加者」をクリックします                                                                                          |
|----------------------------------------------------------------------------------------------------|----------------------------------------------------------------------------------------------------|
|                                                                                                    | ② 参加者の一覧が表示されますが、<br>自分の名前は一番上に表示されます                                                                   |
| 参加者 (2) – ロ × M MICEサポートネット (自分) ミュート ③ 詳細う じン 運営サポート (ホスト) ※ CA前の変更                                                | ③「詳細」→「名前の変更」の順にクリックします                                                                                 |
| <ul> <li>名前の変更 ×</li> <li>新規スクリーンネームを入力してください:         <ul> <li>④(新しい名前)</li> <li>⑤ OK キャンセル</li> </ul> </li> </ul> | ④ 研究会のルールに従って、新しい名前を入力<br>⑤「OK」をクリック                                                                    |
|                                                                                                    | 座長の表示例: <b>座長 千葉 克司</b> (座長 氏名)<br>演者の表示例: <b>01 千葉 克司</b> (演題番号 氏名)<br>参加者の表示例: <b>千葉 克司 済生会山形済生病院</b> |

7. ビデオをオフにして参加している人を非表示にします(推奨)

![](_page_14_Picture_2.jpeg)

 好みに合わせて表示を変更します(任意) スピーカービュー:発言者を大きく表示 ギャラリービュー:参加者をを分割画面で表示 全画面表示:タスクバー(メニューバー)を表示する/しない ※下図のような表示

全画面表示+スピーカービュー

![](_page_14_Picture_5.jpeg)

全画面表示+ギャラリービュー

![](_page_14_Picture_7.jpeg)

スピーカービュー

![](_page_14_Picture_9.jpeg)

![](_page_14_Picture_10.jpeg)

9. チャットウィンドウを開きます(任意)

![](_page_15_Picture_2.jpeg)

主催者から緊急連絡が入る可能性があります 参加から発表セッション終了まで、 チャットウィンドウを開いておきます

- ①「チャット」をクリック
- ② 全画面表示の場合、チャットウインドウが 独立して開かれます
- 10. チャットウィンドウをZoom画面に組み込みます

![](_page_15_Picture_7.jpeg)

11. 以上で、初期設定と基本操作の設定は完了です

![](_page_15_Picture_9.jpeg)

- 事務局からの連絡が届くことがあります チャットウィンドウを時折、ご確認ください
- 12. 以上で、初期設定と基本操作の設定は完了です

(1) カメラが使えない・動作しない

#### 【Winの場合】

7. トラブルシュート

Windows OSのセキュリティ設定を変更することで対処します

0. 画面中央に「Zoomはカメラを検出できません」と表示される、 画面右上に「ビデオを開始できません」と警告が表示される

![](_page_16_Picture_5.jpeg)

- 1. Zoomを終了します
- 2. Windowsキーを押し、「設定」→「プライバシー」と進みます

![](_page_16_Picture_8.jpeg)

3. 左側の項目から「カメラ」をクリックします

![](_page_16_Picture_10.jpeg)

①「**カメラ**」をクリックします

アカウント

プライバシー

族

アカウント、メール、同期

- ②「アプリがカメラにアクセスできるようにする」
  を「オン」にします
- ③「**デスクトップアプリがカメラにアクセス**できる ようにする」を「**オン**」にします

- 4.「設定」を閉じます
- 5. Zoomを起動して、動作を確認します

#### (2) カメラが使えない・動作しない

#### 【Macの場合】

MacOSのセキュリティ設定を確認してください

0. 画面中央に「Zoomがカメラにアクセスすることを許可」と表示 コントロールのカメラの項目に「▲」が表示

![](_page_17_Picture_6.jpeg)

1. Zoomを終了します Zoomを起動したままでは、この後の設定変更ができません

![](_page_17_Picture_8.jpeg)

Zoomを起動していると 警告が表示されます Zoomを終了してください

2.「セキュリティとプライバシー」を開きます

![](_page_17_Picture_11.jpeg)

3. 次の①~③の手順で設定を行います

![](_page_17_Picture_13.jpeg)

- ①「プライバシー」をクリック
- ②「カメラ」をクリック
- ③「Zoom.us.app」にチェック
- ④ システム環境設定を閉じる
- 4.「システム環境設定」を閉じます
- 5. Zoomを起動して、動作を確認します

#### (3) 設定を変更したがカメラが使えない・動作しない

#### 【ウイルス対策アプリケーションが原因の可能性】

Windows(またはMac)の設定を変更した後も カメラが正常に動作しないことがあります この時は、お使いのウイルス対策アプリの設定を確認してください ここでは「ESET INTERNET SECURITY」を例に取ります

1. ウイルス対策アプリの「設定」をクリックします

![](_page_18_Picture_6.jpeg)

2. 「コンピュータ保護」 をクリックします

![](_page_18_Picture_8.jpeg)

3.「Webカメラアクセス制御」を停止します

![](_page_18_Picture_10.jpeg)

ウイルス対策アプリケーションによっては、 ルールを作成することで特定のアプリケーションに限り、 アクセス制御を許可することもできます

4.「Webカメラアクセス制御を無効にしますか?」は「永久に停止」にします

![](_page_18_Picture_13.jpeg)

職場環境で利用する場合、 それぞれの職場の利用規定に従ってください 一時的に停止するならば、「○分間一時停止」や 「再起動まで一時停止」も選択できます

5. 設定画面を閉じて、再びZoomを起動し、カメラの動作を確認します

(4) マイクが使えない・動作しない

#### 【Winの場合】

Windows OSのセキュリティ設定を変更することで対処します

0. 画面中央に「マイクを検出できませんでした」と警告が表示 コントロールのカメラの項目に「!」などが表示

![](_page_19_Picture_6.jpeg)

- 1. Zoomを終了します
- 2. Windowsキーを押し、「設定」→「プライバシー」と進みます

![](_page_19_Picture_9.jpeg)

3. 左側の項目から「マイク」をクリックします

![](_page_19_Picture_11.jpeg)

- ①「**マイク**」をクリックします
- ②「アプリがマイクにアクセスできるようにする」
  を「オン」にします
- ③「**デスクトップアプリがマイクにアクセス**できる ようにする」を「**オン**」にします

- 4.「設定」を閉じます
- 5. Zoomを起動して、動作を確認します

# 7. トラブルシュート

### (5) マイクが使えない

#### 【Macの場合】

MacOSのセキュリティ設定を確認してください

0. 画面中央に「Zoomがカメラにアクセスすることを許可」と表示 コントロールのカメラの項目に「<sup>1</sup>」が表示

![](_page_20_Picture_6.jpeg)

1. Zoomを終了します Zoomを起動したままでは、この後の設定変更ができません

![](_page_20_Picture_8.jpeg)

Zoomを起動していると 警告が表示されます Zoomを終了してください

2.「セキュリティとプライバシー」を開きます

![](_page_20_Picture_11.jpeg)

3. 次の①~③の手順で設定を行います

![](_page_20_Picture_13.jpeg)

- 「プライバシー」をクリック
   「フィク」をクリック
- ③「Zoom.us.app」にチェック
- ④ システム環境設定を閉じる
- 4.「システム環境設定」を閉じます
- 5. Zoomを起動して、動作を確認します

#### Q1. 視聴登録URLが分からない

A1. 研究会への参加登録が必要です
 JTB社の参加登録サイト(<u>https://amarys-jtb.jp/tohoku-spine32/</u>)から
 参加登録をお済ませください
 参加登録と入金状況の確認後、開催前日にメールにてご連絡いたします

#### Q2. 参加登録メールを紛失した

A2. 参加登録サイトからJTB社にお問い合わせください 参加登録と入金状況の確認後、回答いたします

#### Q3. 視聴登録完了メールが届かない

A3. 登録後、メール受信まで時間がかかる場合があります 迷惑メールフォルダに移動されていないかご確認ください

#### Q4. ミーティングに参加できない

A4. 登録メールを確認して、接続先URLをクリックしてください またはミーティングIDとパスコードを入力してください

#### Q5.「待機しています」の画面から進まない

A5. ホストがミーティングを開始するまで この画面を開いたままお待ちください ミーティング開始後、自動的に接続されます

#### Q6. Zoomに接続できない

A6. インターネットに接続されていない可能性が あります ネットワークの接続状況を確認してください

#### Q7.初めてZoomを利用するのでサポートをしてほしい

A7. 個別のサポートはできかねます 手順書どおりに設定などを行なってください 演者の方は、事前試写にご参加ください

#### Q8.初めてのWeb発表で不安を感じている

A8. 演者とリモート出演となる座長のみ1月中旬に接続テストを行います 準備が整い次第、運営サポート会社からご連絡いたします 1月初旬には、参加登録とご入金をお願いします

| 待機しています                                         |
|-------------------------------------------------|
|                                                 |
| 10:00 午前で開始                                     |
| IIICEジポートネットワーク                                 |
|                                                 |
| コンピューター音声をテストする                                 |
|                                                 |
|                                                 |
|                                                 |
|                                                 |
|                                                 |
|                                                 |
|                                                 |
| Zoomに接続できません。ネットワーク接続をチェックし<br>て、もう一度やり直してください。 |
|                                                 |
|                                                 |
|                                                 |
|                                                 |
|                                                 |